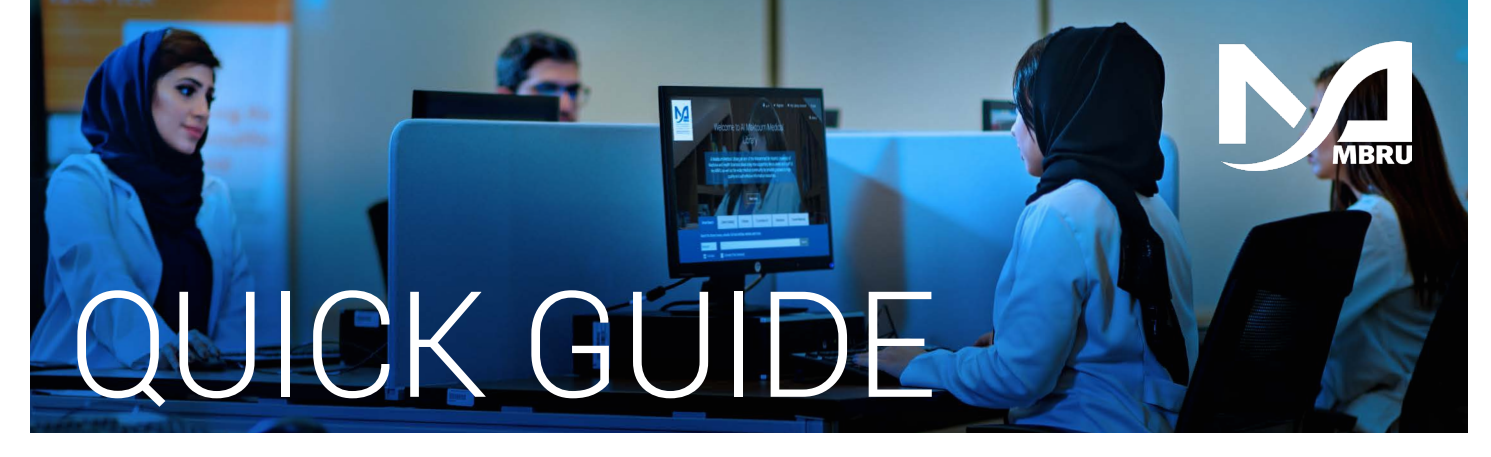

### How to access UpToDate

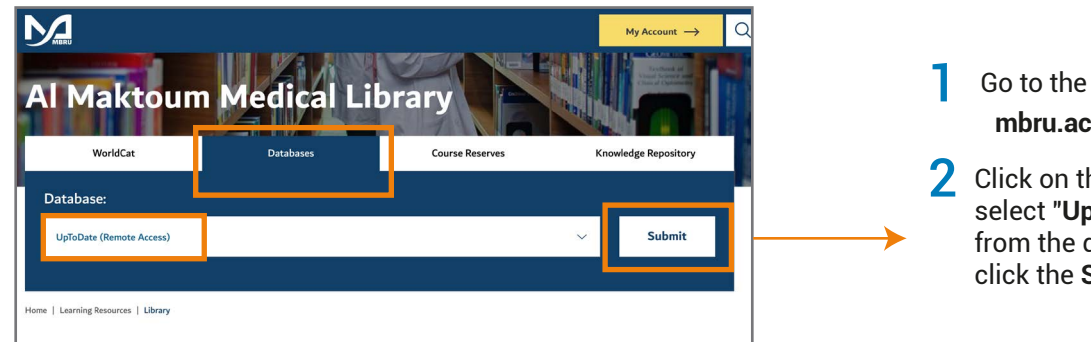

## Go to the Library's website mbru.ac.ae/library

Click on the "Databases" tab, then select "UpToDate Remote Access" from the drop down menu and click the Submit button.

#### **3** Login using your library credentials

# Select User Group User need to select appropriate user group to continue access to the e-resources. MBRU Patrons: MBRU Students, Faculty and Staff Non-MBRU Patrons: Adjunct Faculty and Health Professionast MBRU Patrons MBRU Patrons Non-MBRU Patrons

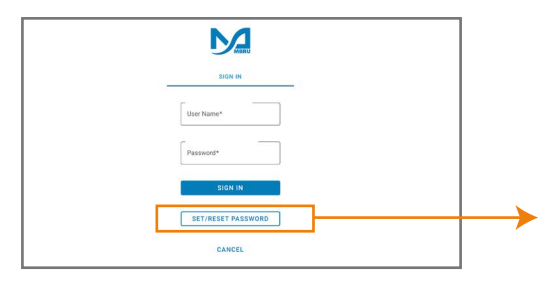

### Option 1

If you are a full-time MBRU member with an MBRU email, go to the "MBRU Patrons" tab and sign in with your university email and password.

For example;

Username: (firstname.lastname@mbru.ac.ae) Password: (your MBRU email password)

### Option 2

If you do not have an MBRU email address, go to the "Non-MBRU Patrons" tab and sign in using your registered email address and password.

For example;

Username: johnsmith@gmail.com (your email provided for the library registration) Password: (your password)

If you do not remember your password, you may click on **"SET/RESET PASSWORD"** option to reset your password

| Contents Coloutations Q                                                                                                    | DAHC Dubai Academic Health Corporation ~<br>Register Log In     | → 4 Login using y  | our UpToDate credentials                                                                                                    |
|----------------------------------------------------------------------------------------------------|-----------------------------------------------------------------|--------------------|----------------------------------------------------------------------------------------------------|
| Log In<br>Username                                                                                                    | © Store                                                         |                    | ag Interactions - Lipitobite Patheays                                                                                                    |
| filmember me filmember me filme | riget username or passivoid<br>In                               |                    | Register for an UpToDate account<br>Make the need dyoru UpToDate account<br>context, Pau, earn and research MCCECPTO credit while<br>you wink.<br>Areasy negative? Pause top in with you top160ate<br>context, and paused. |
| Legin with<br>OpenWhens Microsoft                                                                                                    | More Options 🤟                                                  |                    | Fret Name Last Name Emai Emai                                                                                                    |
| 5 If y                                                                                                    | rou do not have existing logi<br>ck the Register button to crea | n credentials, 🛛 🔫 | Coordsy V                                                                                                    |